# SOLICITUD DE TURNO PARA TRÁMITE PRESENCIAL

Para realizar un trámite en la Federación Cinológica Argentina deberá reservar su turno en el siguiente sitio web:

#### https://www.agenda-lo.com

Para solicitar su turno deberá registrarse en la plataforma agenda-lo.com, luego iniciar sesión, en la barra de búsqueda ingresar "FCA REGISTRO" y elegir el turno que corresponda según cada caso.

- "AGENDA A: TRAMITES PRESENTADOS POR EMAIL

(Son aquellos que ya realizaron los trámites por correo electrónico y deben entregar y retirar los originales)

- "AGENDA B (1): TRAMITES PRESENCIALES
- "AGENDA B (2): TRAMITES PRESENCIALES

Y por último seleccionar el turno deseado según la disponibilidad, tal como se indica a continuación:

| <ul> <li> <b>O</b> - <b>S</b> = <b>O</b> - <b>S</b> = <b>O</b> - <b>S</b> </li> </ul> |                                                   | - a a<br>N # 0 I                                                    |
|---------------------------------------------------------------------------------------|---------------------------------------------------|---------------------------------------------------------------------|
| o agenda-lo                                                                           | NOO SITIYOO OMINCIO <b>n</b> Akkamiskimistimookis |                                                                     |
| Buscar                                                                                | Mi cuenta<br>Emeil                                |                                                                     |
| Prestadores de Servicios                                                              |                                                   |                                                                     |
|                                                                                       | Overske<br>Overskelse                             | En su navegador web, ingrese<br>a <u>https://www.agenda-lo.com/</u> |
|                                                                                       |                                                   | y haga clic en el boton<br>"REGISTRARSE".                           |

### REGISTRO EN AGENDA-LO.COM

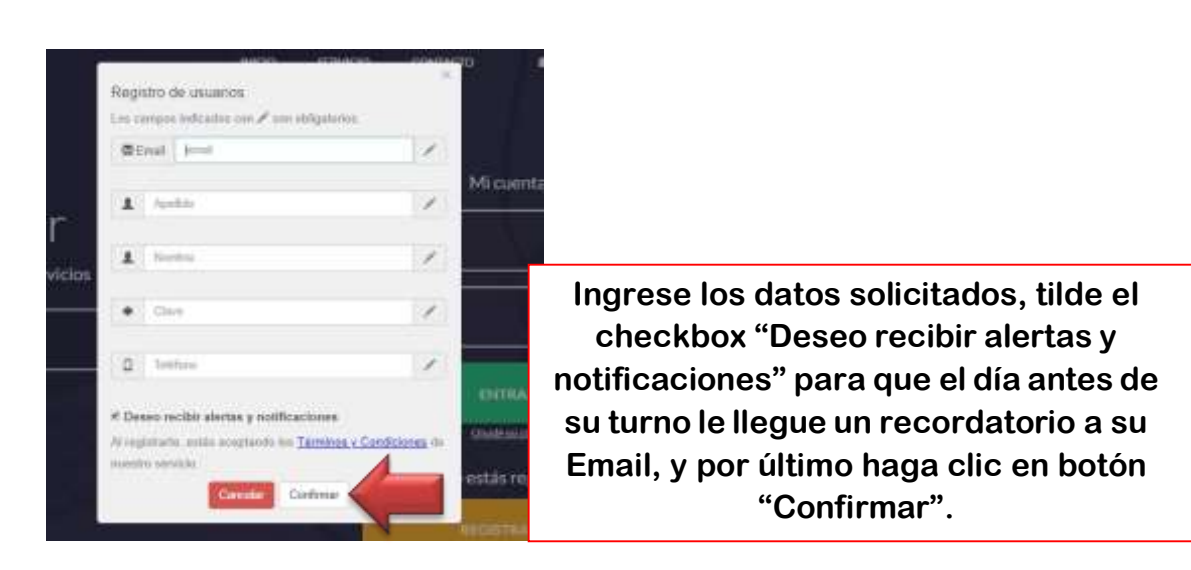

### INICIO DE SESIÓN EN AGENDA-LO.COM

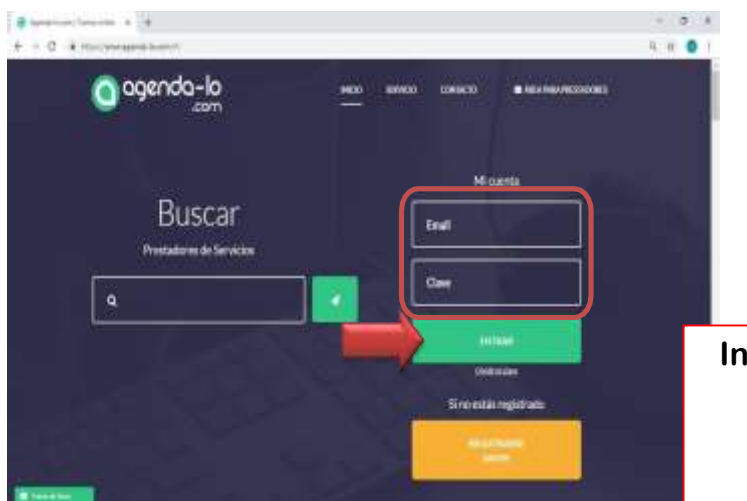

Ingrese su Email y Clave en los campos correspondientes y haga clic en el botón "ENTRAR".

### SELECCIÓN DE AGENDA Y TURNO

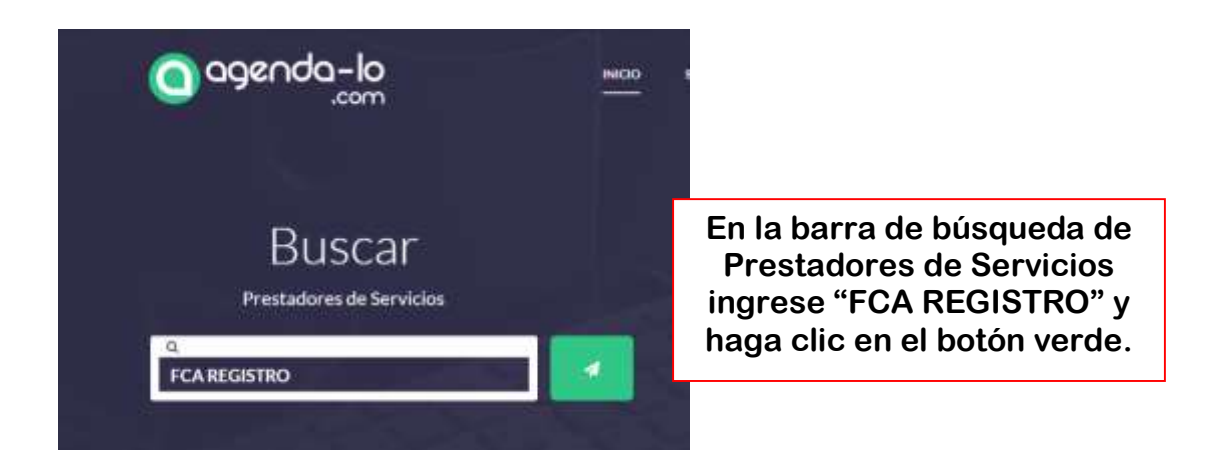

| Resultados                                |                     |                                             |
|-------------------------------------------|---------------------|---------------------------------------------|
| *)#%                                      |                     |                                             |
| Agenda                                    | Prestador           | Domicilio                                   |
| Agenda A - Tramites Presentados Por Email | Fca Registro Turnos | Moreno 1325<br>CABA<br>Buenos Aires Capital |
| Agenda B (1) - Tramites Presenciales      | Fca Registro Turnos | Moreno 1325<br>CABA<br>Buenos Aires Capital |
| Agenda B (2) - Tramites Presenciales      | Fca Registro Turnos | Moreno 1325<br>CABA<br>Buenos Aires Capital |

En el cuadro de Resultados le aparecerán las agendas disponibles, Hay dos agendas disponibles para tener más posibilidades de turnos. Haga clic en "Ver Agenda Online".

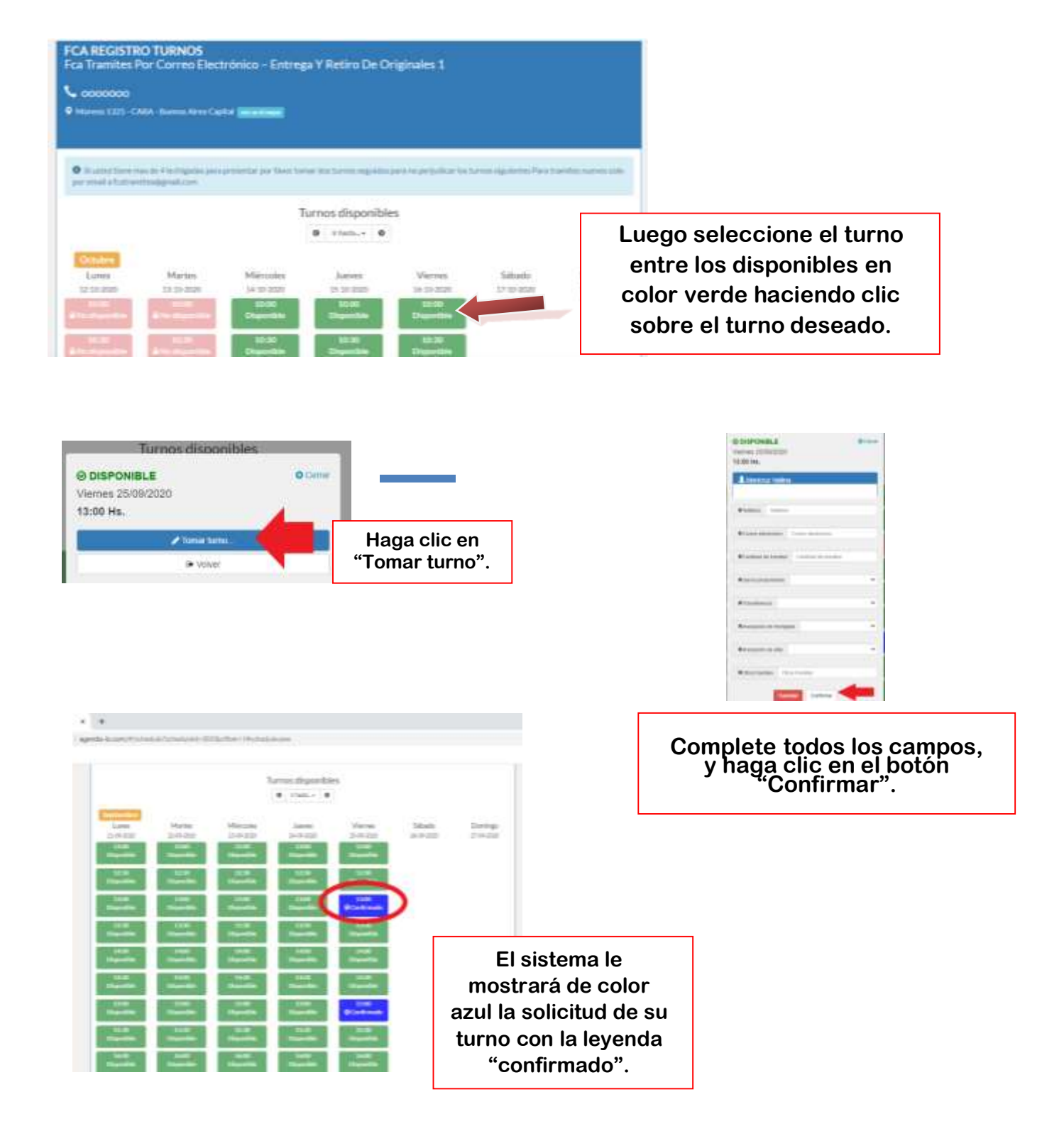

## **IMPORTANTE**

- TRAER TODOS LOS FORMULARIOS COMPLETOS Y FIRMADOS EN ORIGINAL
- LES PEDIMOS QUE SI VA A PRESENTAR MÁS DE 4 LECHIGADAS TOME DOS TURNOS SEGUIDOS.
- POR FAVOR EN CASO DE NO PODER ASISTIR, CANCELAR EL TURNO.